# Content

| 1.  | Support platform                           | .2 |
|-----|--------------------------------------------|----|
| 2.  | Hardware Needed                            | .2 |
| 3.  | Screens Description                        | .2 |
| 4.  | Connection status of Reventon PC interface | .5 |
| 5.  | Menu button function                       | .5 |
| 6.  | Update ESC firmware                        | .6 |
| 7.  | Change ESC programmable value              | .7 |
| 8.  | Change the Display style                   | .8 |
| 9.  | Reset the ESC to default setting data      | .8 |
| 10. | Read setting data                          | .9 |
| 11. | About Drift sound                          | .9 |

#### 1. Support platform Support WinXP/W

Support WinXP/ Win 7 32bit 64bit

# 2. Hardware Needed

Speed Passion Smart Program Card + USB cable + Reventon ESC. (Do not connect ESC with battery and fan.)

3. Screens Description

Desktop Icon

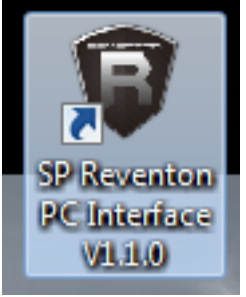

Start Page

- 1. Reventon PC Interface Version
- 2. Close PC program button

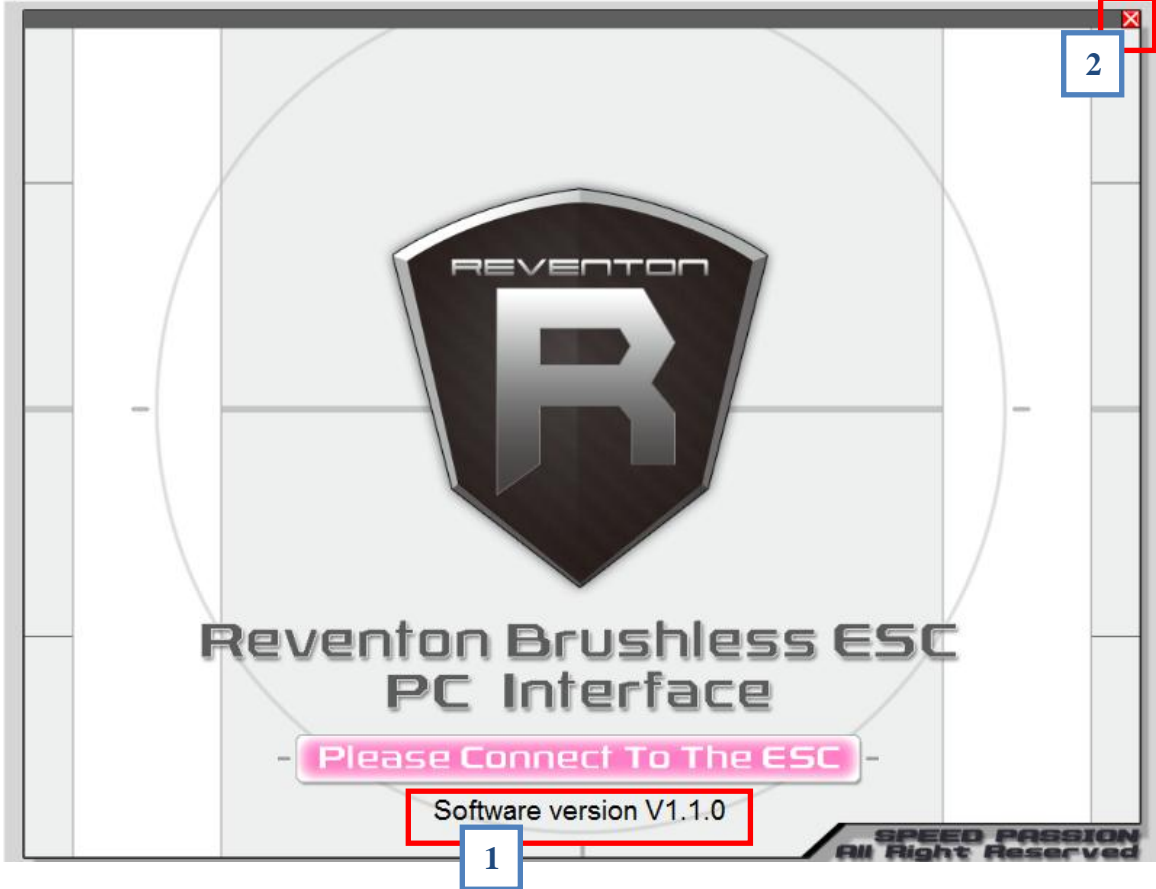

### Home Page

- 1. Menu
- 2. Status dialog (Can scroll up and down to view all data)
- 3. Esc firmware description
- 4. Connection status

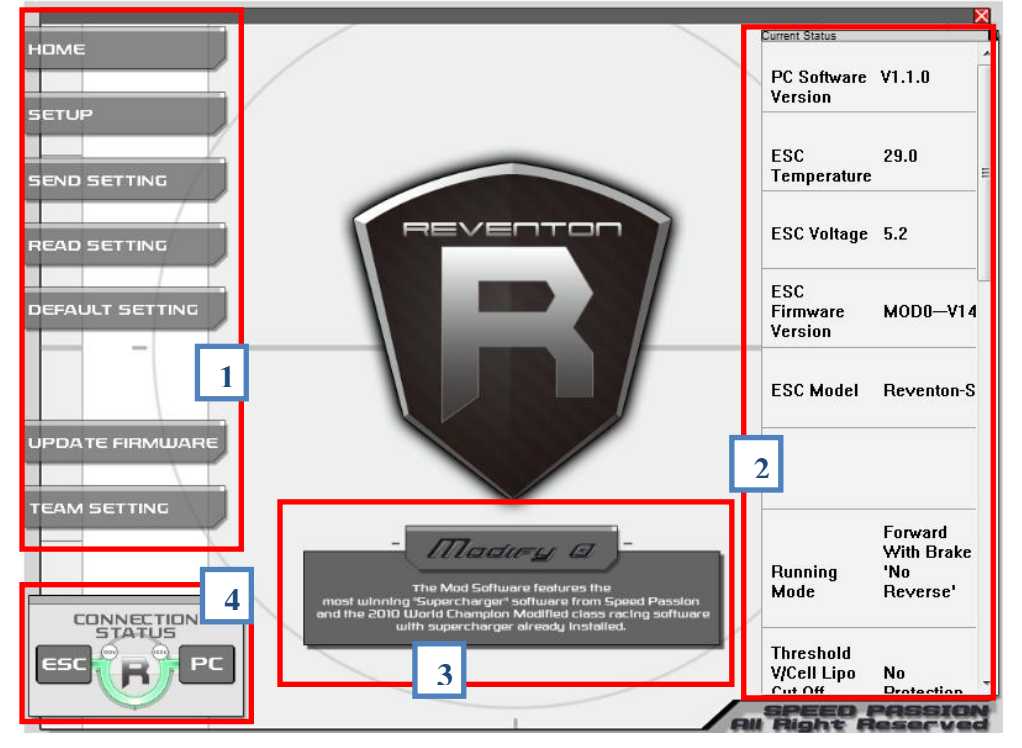

### Setup Page

1. Esc programmable items list

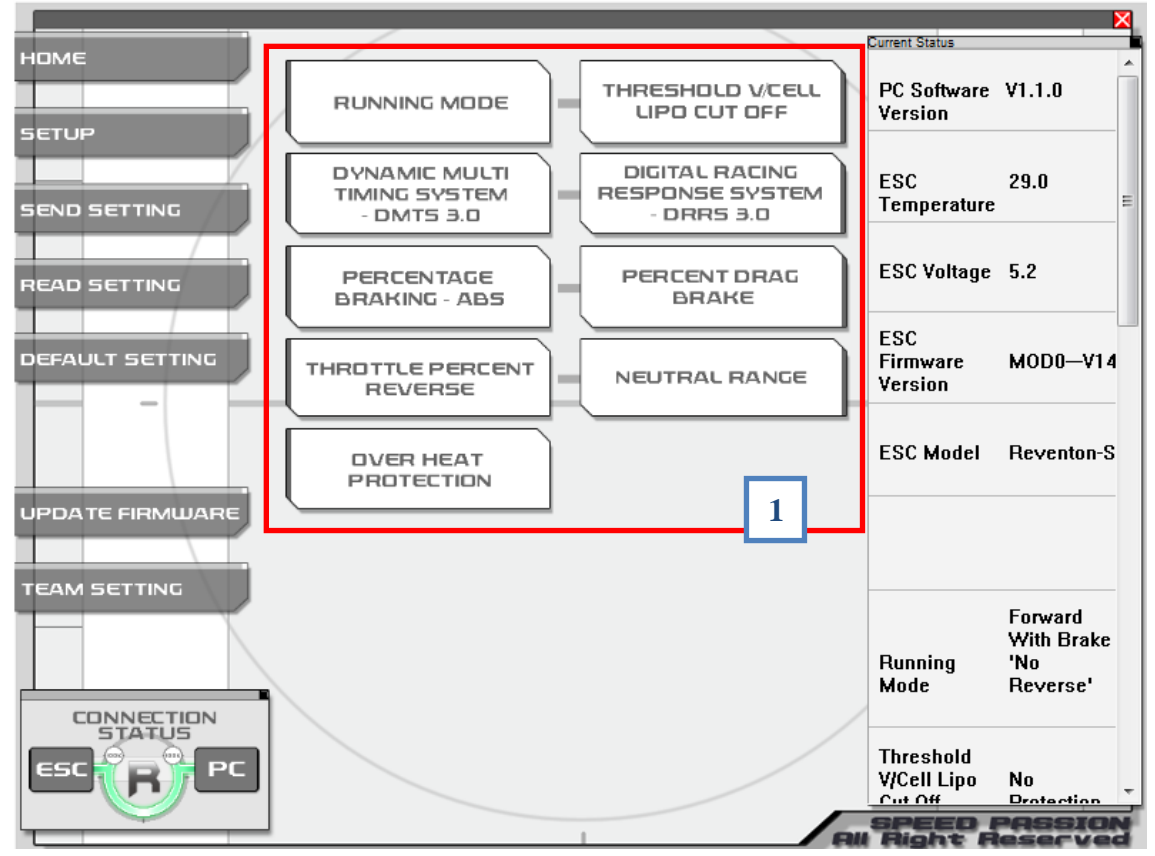

Reventon PC Interface User Menu

#### Needle style

- 1. Programmable item name
- 2. Programmable value
- 3. Switch programmable item button

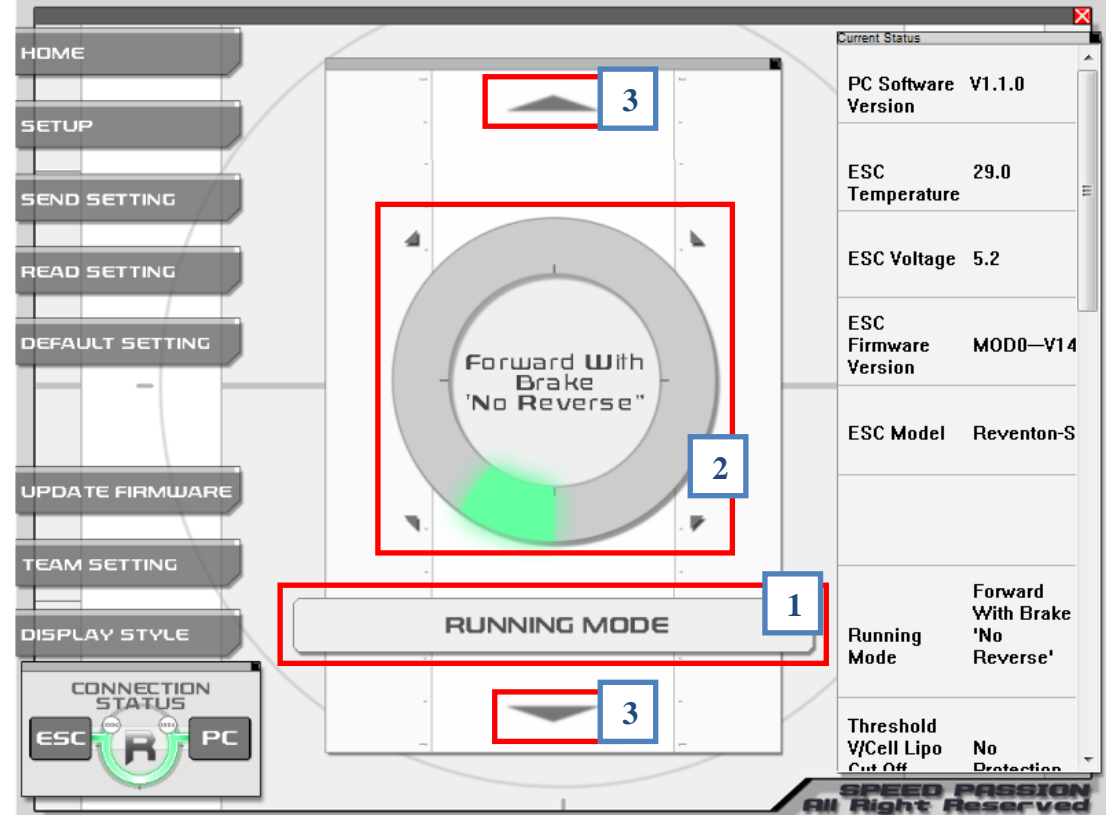

#### Bar style

- 1. Programmable item name
- 2. Programmable value
- 3. Switch programmable item button

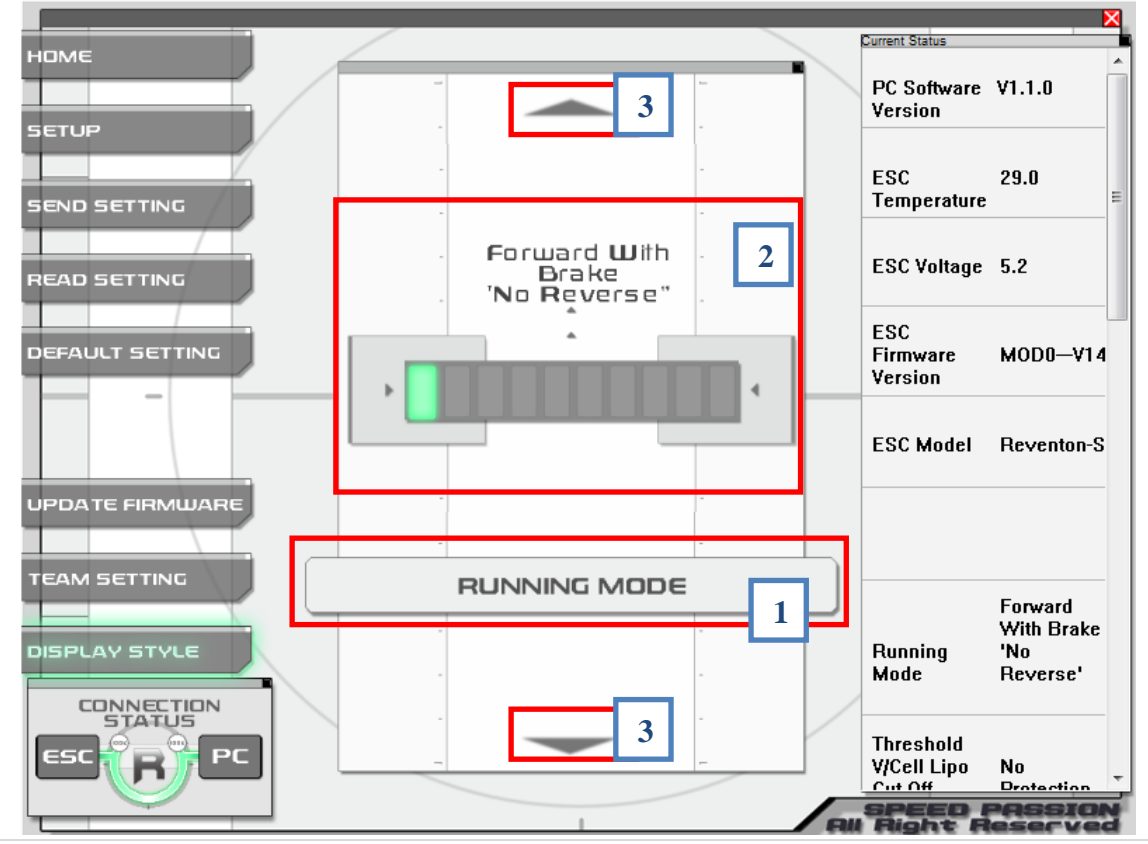

Reventon PC Interface User Menu

Speed Passion

4. Connection status of Reventon PC interface

|   | Connection status                                                                                  |                                                                                                    |
|---|----------------------------------------------------------------------------------------------------|----------------------------------------------------------------------------------------------------|
| 1 |                                                                                                    | PC program connected to program card and the Reventon S, R or Pro ESC ( <b>Do not connect ESC with battery and fan.)</b> |
| 2 | Reventon Brushless ESC<br>PC Interface<br>- Picese Connect To The ESC<br>- Software version V1.1.0 | PC program disconnected to program card and the<br>Reventon ESC                                                          |

\*\* This Reventon PC program not supports "Reventon Stock Club Race" ESC \*\*

# 5. Menu button function

| Menu button     | Function                                                    |
|-----------------|-------------------------------------------------------------|
| номе            | Go to home page                                             |
| SETUP           | Go to setup page                                            |
| SEND SETTING    | Send setting data to the ESC                                |
| READ SETTING    | Read setting data from the ESC                              |
| DEFAULT SETTING | Reset the setting data to default setting.                  |
| UPDATE FIRMWARE | Update ESC firmware                                         |
| TEAM SETTING    | Go to team setting page (Coming soon)                       |
| DISPLAY STYLE   | Change the display style                                    |
|                 | "DISPLAY STYLE" button only show in programmable item page. |

# 6. Update ESC firmware

1. Press "UPDATE FIRMWARE" button at menu.

UPDATE FIRMWARE

2. Pop out a firmware list dialog, and select a firmware to update.

| Select Firmware                                                                             |  |  |
|---------------------------------------------------------------------------------------------|--|--|
| Drift V16 - for Reventon R                                                                  |  |  |
| Drift V16 - for Reventon R                                                                  |  |  |
| Modify0 V16 - for Reventon R<br>Modify1 V16 - for Reventon R<br>Stock0 V16 - for Reventon R |  |  |
|                                                                                             |  |  |
|                                                                                             |  |  |
| OK Cancel                                                                                   |  |  |
|                                                                                             |  |  |

3. Confirm update firmware press "Yes" to continue.

|                 | ×  |
|-----------------|----|
| Confirm Update? |    |
| Yes             | No |

4. Wait for the progressing bar count to 100%. Download success.

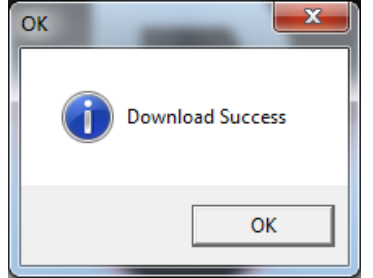

#### 7. Change ESC programmable value

- 1. Press "SETUP" button go to setup page.
- 2. Then select a programmable item. (e.g. Running mode)

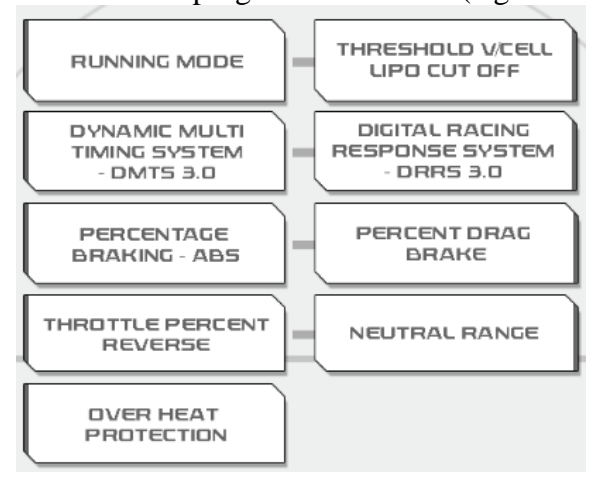

3. Click and move in the circle area (red area) to change programmable value. If changed value, the data in status dialog (blue area) will change from black to pink colour.

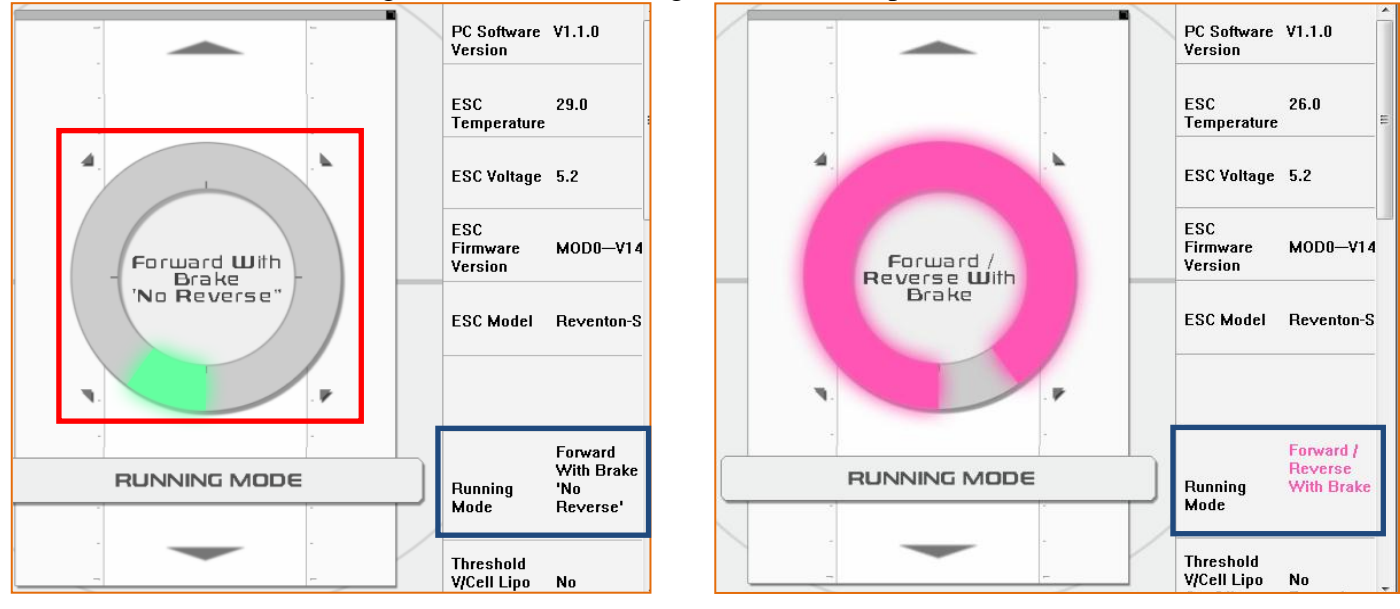

4. After change the programmable value, press "SEND SETTING" button to send the data to the ESC.

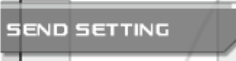

5. Send setting data success. And the data in status dialog change from pink to black.

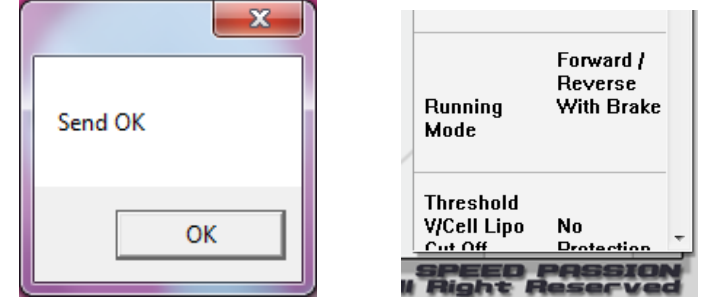

Reventon PC Interface User Menu

Speed Passion

# 8. Change the Display style

1. Press the "DISPLAY STYLE" button to change the display style.

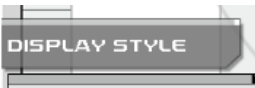

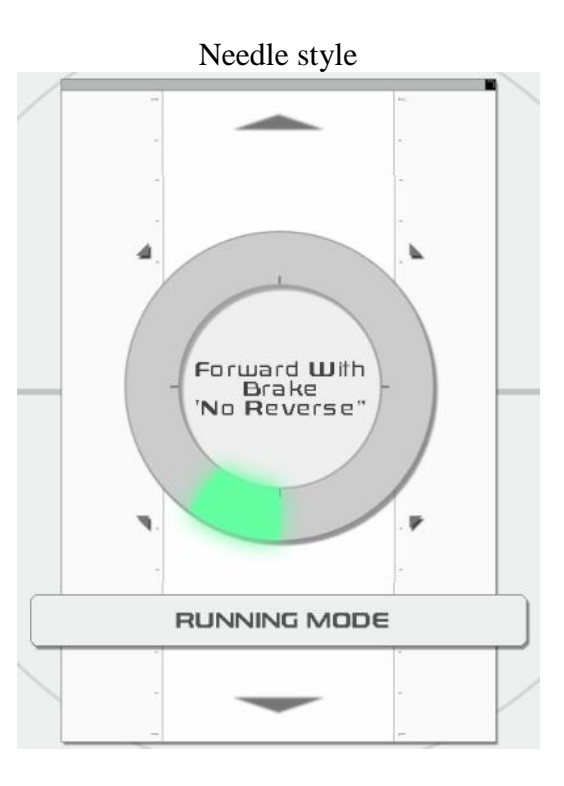

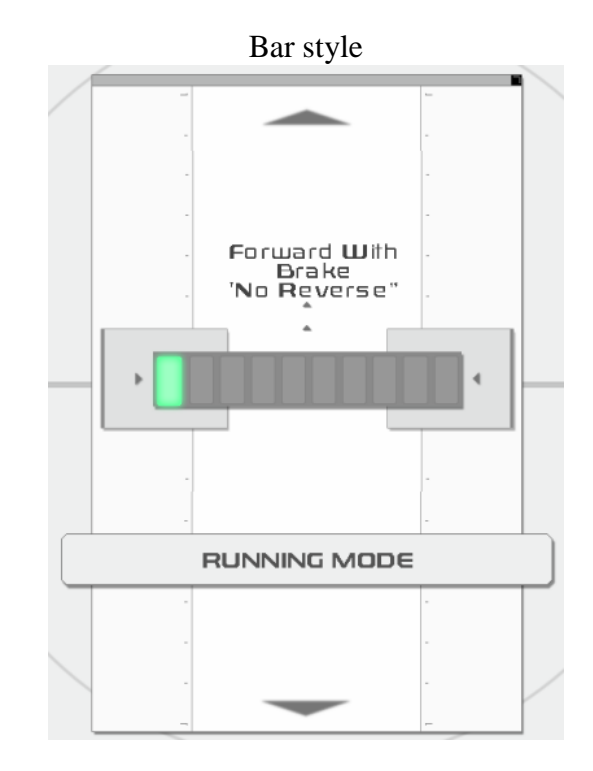

9. Reset the ESC to default setting data1. Press the "DEFAULT SETTING" button

| D | EFAULT SETTIN | G 🚽 |
|---|---------------|-----|
| _ |               | _   |

2. Status in status dialog change to default setting data. (Can scroll up and down to view all data)

| Running No Reverse'                                     | Digital<br>Racing Level 5<br>Response<br>System -<br>DRRS 3.0 | Throttle<br>Percent 50%<br>Reverse           |
|---------------------------------------------------------|---------------------------------------------------------------|----------------------------------------------|
| Threshold<br>V/Cell Lipo No<br>Cut Off Protection       | Percentage<br>Braking - 30%<br>ABS                            | Neutral 6%<br>Range                          |
| Dynamic<br>Multi Timing 18.75<br>System -<br>DMTS 3.0 ≡ | Percent Drag 20%<br>Brake                                     | Over Heat Enable '95C<br>Protection Cut off' |

3. Press "SEND SETTING" button.

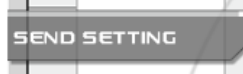

4. Send setting data success. And the data in status dialog change from pink to black.

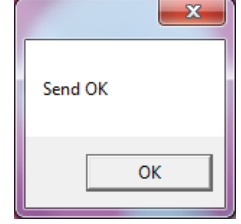

# 10. Read setting data

1. Press "READ SETTING" button.

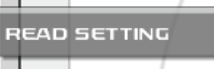

2. Read setting data show in status dialog. And the data in status dialog change from black to pink colour. (Can scroll up and down to view all data)

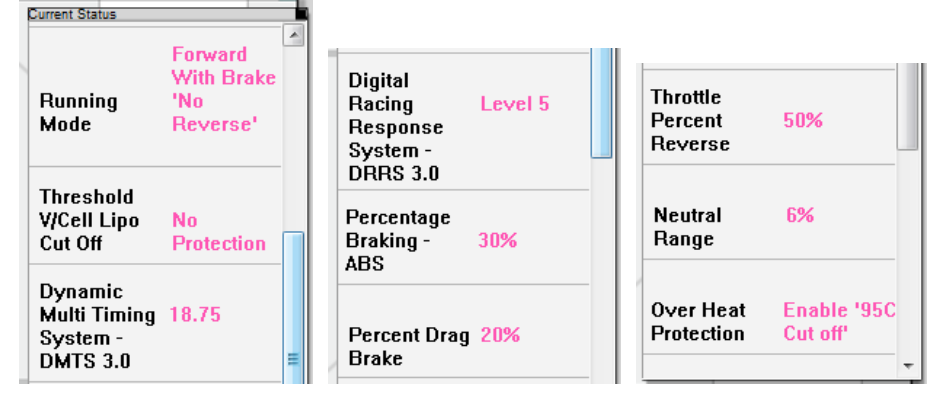

# 11. About Drift sound

To play the drift sound need to meet the following condition(s):

- Reventon ESC with Drift firmware.
- Drift sound buttons show at home page. (Blue area)

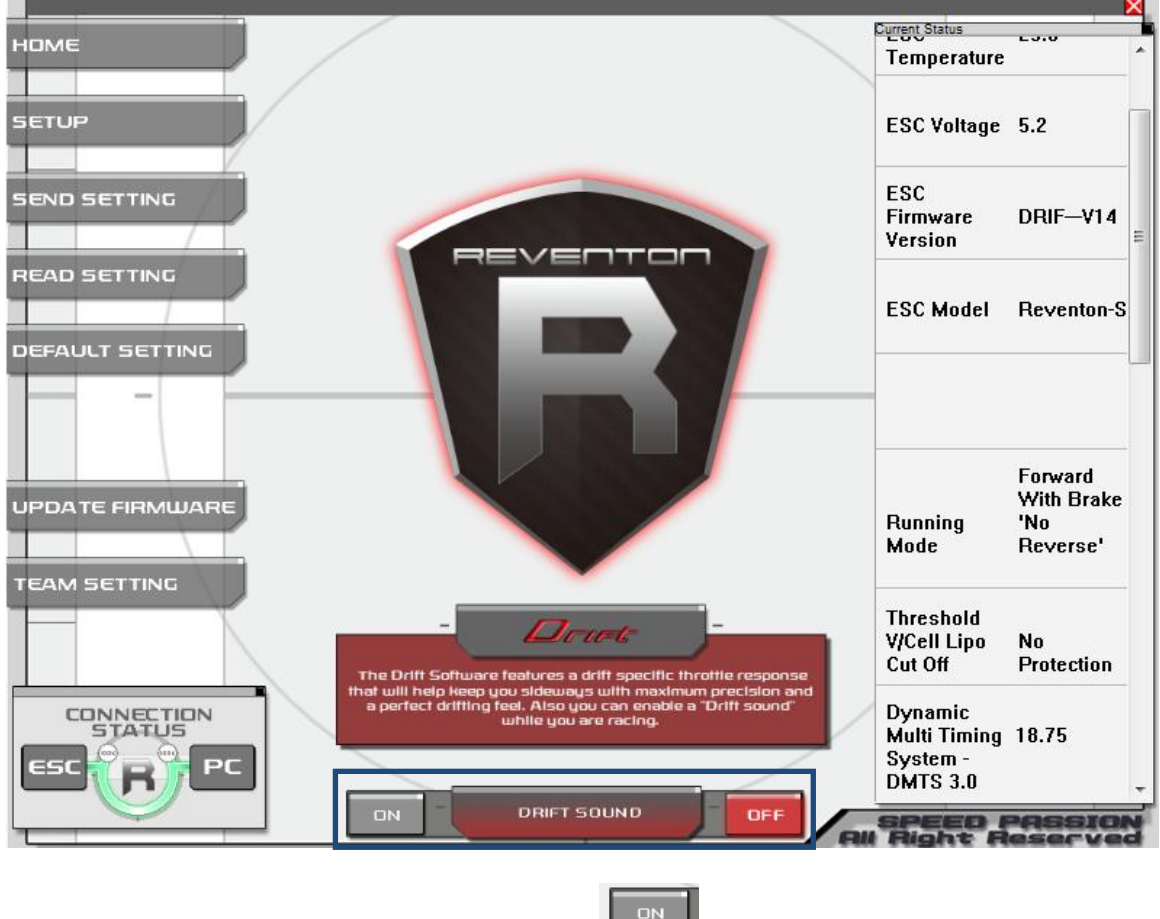

Press the "ON" button to play the drift sound.

Press the "OFF" button or close the PC program to stop the drift sound.